## Web端如何从岸基库存申领物料、备件及油料 (文档)

用户登录互海通Web端,(本文档以备件为例),依次点击进入"库存管理→库存申领"界面,点 击"新增",跳出新增领用弹窗:选择需要申领的船舶、物品类型和部门后,点击"确定",进入添 加备件申领项界面:可按条件筛选需要领取的备件,也快查看岸基库存/船舶库存/申请未到数,根据需 要填写申领数量和备注,也可上传附件,然后点击"继续操作",进入库存申领界面:选择紧急程 度,领货日期、地点,填写申领理由,点击"添加申领项",可继续添加所需申领的物资,根据需要 可修改申领数量,填写申领备注或删除申领项,最后点击"提交",提交后单据流转至有审批权限的 人员工作台,根据实际情况点击"通过"或"退回"。

| 6      | <b>互海科技</b> (      |           |             |             |            |                      | 机结体物 给面      |            |           |            |                   | 🕐 🛣 MIH |
|--------|--------------------|-----------|-------------|-------------|------------|----------------------|--------------|------------|-----------|------------|-------------------|---------|
| ا<br>ا | 库存管理 >>            | 备件        | 物料 油料       |             |            |                      | が増えの円        |            |           |            |                   |         |
|        | 船舶库存               | 新譜        | 2、)         | 点击"新增"      |            | <b>申领船舶*</b><br>互海1号 | ~            | ←3 洗择雲亜E   |           | 医现和部门后 占未  | " <b>确完"</b> 曲领日期 |         |
|        | 岸基库存               |           |             | ±4320126 =  | ±45.48/7 = | 物品类型*                |              |            |           |            |                   |         |
|        | 库存盘点               |           | 中秋平与        | Fig.4.      | 10107      | 请选择                  | *            | 9024 11 07 | *Z.111:12 | 中南口州       | Ruch              | JRT F   |
|        | 库存申领               |           | CA 04404004 |             | 1600 dp    | 申领部门*                | ~            | 2024-11-07 |           | 2024-11-07 | 中加中               |         |
| 1、     | ▲ 库存调度<br>依次点击进入库存 | ~<br>中领界面 | SA-24101001 | 日本につ        | #EOLEP     |                      |              |            |           | 2024-10-10 | 不旋义               |         |
|        | 入库管理               | 3         | SA-24100801 | <b>旦周1号</b> | 甲板部        |                      | <b>确定</b> 取消 | 2024-10-08 | 扬州港       | 2024-10-08 | 申批中               |         |
|        | 出件官理               | 4         | SA-24100501 | 互海1号        | 轮机部        | and a l              | ÷            | 2024-10-05 | 扬州港       | 2024-10-05 |                   |         |
|        | (II) ()+-7)-w      | 5         | SA-24093001 | 互海1号        | 轮机部        | 备件                   | 1            | 2024-09-30 | 扬州港       | 2024-09-30 | 已完成               |         |

## 添加备件申领项

| 备件列表           | B添加的申领项数: C | )                         |              |                              |            |        |          | 仅显示关键备件    | 备件名称     | 代号/规格/图号      | 搜索 清5 |
|----------------|-------------|---------------------------|--------------|------------------------------|------------|--------|----------|------------|----------|---------------|-------|
| 设备名称: 全部       | 柴油机 空压机 气   | 紅油 主机                     |              |                              |            | 可查看岸基库 | 存/船舶库存/6 | 申请未到数      | 4、可按条件   | ↓<br>筛选需要领取的备 | 3件    |
| 备件名称           | 备件位置号       | 代号/规格/图号                  | 所属部件         | 所属设备 / 设备型号 / 生产厂商           | 计量单位       | 岸基库存   | 船舶库存     | 申请未到       | 申领数量 申   | 领备注           | 操作    |
| 操纵机构 ①         | 0           | 230.303.00                | 操纵机构         | 柴油机 / 6230ZC-4型 / 广州柴油机厂     | 件          | 0      | 6        | 69         |          |               |       |
| 套管 ①           | 1           | 230.303.01.14             | 操纵机构         | 柴油机 / 6230ZC-4型 / 广州柴油机厂     | 件          | 0      | 14       | 72         |          |               |       |
| 内六角圆柱头螺<br>钉 ① | 2           | GB70-M6×50-8.8改           | 操纵机构         | 柴油机 / 6230ZC-4型 / 广州柴油机厂     | 件          | -3     | 6        | 26         | 请填写      | 请填写           | 8     |
| 销轴 ①           | 3           | 230.303.02                | 操纵机构         | 柴油机 / 6230ZC-4型 / 广州柴油机厂     | 件          | 0      | 7        | 2          |          |               |       |
| 柴油机 ①          | 0           | 6230ZC-4型                 | 柴油机          | 柴油机 / 6230ZC-4型 / 广州柴油机厂     | 件          | 3      | 19       | 25         | 请填写      | 请填写           | 8     |
| 螺母①            | 1           | 6230.706.18<br>图号: 332421 | 淡水泵          | 柴油机 / 6230ZC-4型 / 广州柴油机厂     | 件          | 0      | 111      | 28         |          |               |       |
| 喷油螺杆式空压<br>机 ① | 0           | GA11                      | 喷油螺杆式空压<br>机 | 空压机 / GA11 / 阿特拉斯.科普柯        | 件          | 0      | 14       | 5、<br>1244 | 根据需要填写申领 | 数量和备注,也□<br>↑ | 丁上传附件 |
| 压缩机备件test<br>① | aa          | ggh                       | 压缩机          | 空压机 / WP22L / J.P.Sauer&Sohn | $\uparrow$ | 1      | 5        | 0          | 请填写      | 请填写           |       |
| 这是一个备件<br>①    | 1           | sjdl                      | 这是一个部件       | 气缸油 / 0 / KG                 |            | 81     | 6        | 17         | 请填写      | 请填写           |       |
| 气缸盖组件 ①<br>☑   | 0           | 0                         | 气缸盖组件        | 主机 / S1100A2N / 常柴           | 件          | 0      | 10       | 1          |          |               |       |
| 六角螺母 ①<br>🖂    | 1           | GB6170-86 M10             | 气缸盖组件        | 主机 / S1100A2N / 常柴           | 件          | 0      | 10       | 0          |          |               |       |
| 弾簧垫片 ①<br>🖂    | 2           | GB93-87 10                | 气缸盖组件        | 主机 / S1100A2N / 常柴           | 件          | 0      | 0        | 0          |          |               |       |
|                |             |                           |              |                              |            |        |          |            |          |               |       |

6、点击"继续操作" 🔶 🚺

| 中领的号:0118                                                                                                    | ▲ 25021201 (万海4                                                                           | B. 多牌 於初刻)                                 |                             | 7、选择紧急和          | 呈度,填写领货         | 日期、领货地点及申领                      | 顽理由                      |                       |                                                                                                    |                                                                                                    |
|----------------------------------------------------------------------------------------------------|-------------------------------------------------------------------------------------------|--------------------------------------------|-----------------------------|------------------|-----------------|---------------------------------|--------------------------|-----------------------|----------------------------------------------------------------------------------------------------|----------------------------------------------------------------------------------------------------|
| 中 (火平 5) (11-5)                                                                                                    | A-2001001 (ユ,g1                                                                           | Э - щ (т - +6/0,сср)                       |                             | 新作口期 *           |                 | T                               | <b>经供出</b> 去 *           |                       |                                                                                                    |                                                                                                    |
| 正常                                                                                                    |                                                                                           |                                            | ÷                           | 2025-03-13       |                 |                                 | マクロには                    |                       |                                                                                                    |                                                                                                    |
| 申领理由*                                                                                                    |                                                                                           |                                            |                             |                  |                 |                                 |                          |                       |                                                                                                    |                                                                                                    |
| 请填写                                                                                                    |                                                                                           |                                            |                             |                  |                 |                                 |                          |                       |                                                                                                    |                                                                                                    |
|                                                                                                    |                                                                                           |                                            |                             |                  |                 |                                 |                          |                       |                                                                                                    | 0 / 500                                                                                                    |
| 添加申领项目                                                                                                    | ¤领项数:2<br>→ 8、点击"济                                                                        | ‱中领项",⋷                                    | 可继续添加所需                     | 申领的物品            |                 |                                 |                          |                       |                                                                                                    |                                                                                                    |
| 备件名称                                                                                                    | 备件位置号                                                                                     | 代号/规格/图号                                   | 所属设备                        | 计量单位             | 岸基库存            | 船舶库存                            | 申请未到①                    | 申领数量                  | 申领备注                                                                                                    | 操作                                                                                                    |
| 这是一个备件①                                                                                                    | 1                                                                                         | sjdl                                       | 气缸油                         | 哥哥               | 81              | 6                               | 17                       | 1                     | 请填写                                                                                                    |                                                                                                    |
| 柴油机 ①                                                                                                    | 0                                                                                         | 6230ZC-4型                                  | 柴油机                         | 件                | 3               | 19                              | 25                       | 1                     | 请填写                                                                                                    |                                                                                                    |
|                                                                                                    |                                                                                           |                                            |                             |                  |                 |                                 | 0.40                     |                       |                                                                                                    |                                                                                                    |
|                                                                                                    |                                                                                           |                                            |                             |                  |                 |                                 | 9、根                      | 据需要可修改甲领              | <b>数</b> 重,項与甲领                                                                                                  | 备注蚁删除中领坝                                                                                                    |
|                                                                                                    |                                                                                           |                                            |                             |                  |                 |                                 |                          |                       |                                                                                                    |                                                                                                    |
|                                                                                                    |                                                                                           |                                            |                             |                  |                 |                                 |                          |                       |                                                                                                    |                                                                                                    |
|                                                                                                    |                                                                                           |                                            |                             |                  |                 |                                 |                          |                       |                                                                                                    |                                                                                                    |
|                                                                                                    |                                                                                           |                                            |                             |                  |                 |                                 |                          |                       |                                                                                                    |                                                                                                    |
|                                                                                                    |                                                                                           |                                            |                             |                  |                 |                                 |                          |                       | 10、                                                                                                    | 点击"提交" 554                                                                                                    |
|                                                                                                    |                                                                                           |                                            |                             |                  |                 |                                 |                          |                       |                                                                                                    |                                                                                                    |
|                                                                                                    |                                                                                           |                                            |                             |                  |                 |                                 |                          |                       |                                                                                                    |                                                                                                    |
|                                                                                                    |                                                                                           |                                            |                             |                  | 库存申领证           | 羊情 审批中                          |                          |                       |                                                                                                    | 6                                                                                                    |
| 申领单号: OL1-SA                                                                                                    | -25031301                                                                                 |                                            |                             |                  |                 |                                 |                          |                       |                                                                                                    |                                                                                                    |
| <b>申领船舶:</b> 互海1号                                                                                                    |                                                                                           |                                            |                             | <b>物品类型:</b> 备件  |                 |                                 | <b>申领部门:</b> 轮柱          | 八部                    |                                                                                                    |                                                                                                    |
| 申请日期: 2025-03-1<br>紧急程度: 正常                                                                                              | 13                                                                                        |                                            |                             | 領貨日期: 2025-03-13 |                 |                                 | 领货地点: 汤州                 | 州港                    |                                                                                                    |                                                                                                    |
|                                                                                                    |                                                                                           |                                            |                             |                  |                 |                                 |                          |                       |                                                                                                    |                                                                                                    |
| <b>申领理由:</b> 缺备件                                                                                                    |                                                                                           |                                            |                             |                  |                 |                                 |                          |                       |                                                                                                    |                                                                                                    |
| <b>申顿理由:</b> 缺銜件<br>备件名称                                                                                                 | 备件位置号                                                                                     | 代号/规格/图号 所知                                | 震设备 备件                      | 描述               | 计量单位            | 岸基库存 船舶库存                       | /申请未到 ① 申领数              | 量 执行数量                | 申锁酱注                                                                                                    | 申请单号/名称                                                                                                    |
| <b>申领理由:</b> 缺备件<br>备件名称<br>这是一个备件 ①                                                                                     | 备件位置号 f                                                                                   | tē/規格圏号 所i<br>jdl 气;                       | <b>裏设备 备件</b><br>江油         | 描述               | 计量单位<br>哥哥      | 序基库存 船舶库存<br>81 6/18            | /申请未到① 申领政<br>1          | 量 执行数量<br>1           | 申锁备注                                                                                                    | 申请单号/名称                                                                                                    |
| 申領理由:     缺备件       备件各称     这是一个备件 ①       柴油机 ①                                                                        | 备件位置号 ff<br>1 ss<br>0 6                                                                   | <b>4号-舰格圈号 所i</b><br>jd1 气;<br>230ZC-4型 柴) | <b>要设备 备件</b><br>江油<br>由机   | 描述               | 计量单位<br>司司<br>件 | 岸基库存 船舶库存<br>81 6/18<br>3 19/26 | /申请未到 ①   申颂题<br>1<br>1  | 量 执行数量<br>1<br>1      | <b>申锁路注</b><br>请填写<br>请填写                                                                                        | 申请单号名称                                                                                                    |
| 申録理由:         缺备件           备件名称         这是一个备件 ①           柴油机 ①                                                        | 备件位置号 f<br>1 s<br>0 6                                                                     | t号/爬格/图号 所加<br>jdl 气:<br>230ZC-4型 柴)       | <b>嘉设备 络</b> 件<br>11油<br>由机 | 描述               | 计量单位<br>哥哥<br>件 | 序基本存 船舶库存<br>81 6/18<br>3 19/26 | /申请未到① 申阅级<br>1<br>1     | ·重 执行数量<br>1<br>1     | <b>申领备注</b><br>请填写<br>请填写                                                                                        | 申请单号名称                                                                                                    |
| <ul> <li>申録理由: 計备件</li> <li>备件名称</li> <li>这是一个备件 ①</li> <li>柴油机 ①</li> </ul>                                             | 备件位置导 ff<br>1 s<br>0 6                                                                    | <b>C号/服格密号 所i</b><br>jdi 气3<br>230ZC-4型 来) | <b>要设备 倍件</b><br>13曲<br>曲机  | 攝送               | 计量单位<br>哥哥<br>件 | 序基库存 船船库存<br>81 6/18<br>3 19/26 | (申请未到 ①   申 函数<br>1<br>1 | 重 执行数量<br>1<br>1      | <ul> <li>申読备注</li> <li>请填写</li> <li>请填写</li> </ul>                                                               |                                                                                                    |
| <ul> <li>申録理由: 缺备件</li> <li>备件名称</li> <li>这是一个备件①</li> <li>柴油机①</li> </ul>                                               | 备件位置号 f<br>1 s<br>0 6                                                                     | C号/规格/图号 所加<br>jdl 气<br>230ZC-4型 果)        | <b>憲设备 各件</b><br>江油<br>由机   | 描述               | 计量单位<br>哥哥<br>件 | 岸基本存 船舶库存<br>81 6/18<br>3 19/26 | /申请未到① 申窃政<br>1<br>1     | ·量 执行数量<br>1<br>1     | <ul> <li>申領备注</li> <li>请填亏</li> <li>请填亏</li> <li>请填亏</li> </ul>                                                  | 申请单句/公称<br>8<br>■<br>■<br>■<br>■<br>■<br>■<br>■<br>■<br>■<br>■<br>■<br>■<br>■<br>■<br>第<br>●<br>二<br>の<br>第<br>●<br>二<br>の<br>部<br>■<br>二<br>の<br>の<br>目<br>の<br>の<br>の<br>の<br>の<br>の<br>の<br>の<br>の<br>の<br>の<br>の<br>の<br>の<br>の<br>の |
| <ul> <li>申録理由: 缺価件</li> <li>备件名称</li> <li>这是一个备件①</li> <li>柴油机①</li> <li>単編进度</li> <li>単構造 2025-</li> <li>205</li> </ul> | <ul> <li>条件位置号 f</li> <li>1 s</li> <li>0 6</li> <li>03-13 1425 59</li> <li>176</li> </ul> | 七号/根格/图号 所統<br>jai 气道<br>2302C-4型 柴汁       | <b>震设备 络</b> 件<br>和油<br>曲机  | 描述               | 计量单位<br>리司<br>件 | 岸基本存 船舶库存<br>81 6/18<br>3 19/26 | /申请未到① 申函函<br>1<br>1     | 理 执行数量<br>1<br>1<br>1 | <ul> <li>申债备注</li> <li>请填亏</li> <li>请填亏</li> <li>详</li> <li>详</li> <li>採</li> <li>採</li> <li>根据实际情况点式</li> </ul> | 申请单号/名称<br>8 <u>通过</u> 通四<br>5 "通过" 或"退回"                                                                                                    |

①、点击"通过":

则跳出中间同意弹窗,填写同意意见,也可上传附件,然后点击"确定",进入单据执行中,在该界 面,可根据实际情况修改执行数量,点击"执行",跳出中间弹窗,填写同意意见,可上传附件,然 后点击"确定",完成执行,单据流转至验收节点,相关权限人员点击"验收入库",在验收入库界 面,可修改存放位置、负责人,根据需要填写入库地点,选择入库日期,也可填写备注以及上传附 件,最后点击"提交",完成库存申领

|                                       |            |           |      |                         | 库友中研详相   | E FRIRAD      |             |                  |      |      |              | × |
|---------------------------------------|------------|-----------|------|-------------------------|----------|---------------|-------------|------------------|------|------|--------------|---|
| 申领单号: OL1-S                           | A-25031301 |           |      |                         | 同意       |               |             |                  |      |      |              |   |
| <b>申领船舶:</b> 互海1号                     |            |           |      | 物品类型: 备件                | 同意意见     |               |             | <b>申领部门:</b> 轮机部 |      |      |              |   |
| 申请日期: 2025-03-                        | -13        |           |      | <b>领货日期:</b> 2025-03-13 | 请填写      |               |             | <b>领货地点:</b> 扬州港 |      |      |              |   |
| <b>変感性度</b> : 止席<br>申 <b>領理由:</b> 訣备件 |            |           |      |                         |          | 0 / 500       |             |                  |      |      |              |   |
|                                       |            |           |      |                         | 上传       |               | _           |                  |      |      |              |   |
| 备件名称                                  | 备件位置号      | 代号/规格/图号  | 所属设备 | 备件描述                    |          |               | 鉛舶库存/申请未到 ① | 申领数量             | 执行数量 | 申领备注 | 申请单号/名称      |   |
| 这是一个备件①                               | 1          | sjdl      | 气缸油  |                         |          | <b>確</b> 定 取消 | 3/18        | 1                | 1    |      |              |   |
| 柴油机 ①                                 | 0          | 6230ZC-4型 | 柴油机  |                         |          | Fors          | 19/26       | 1                | 1    |      |              |   |
|                                       |            |           |      |                         | 间弹窗,填写同意 | 意见,也可上传       | 附件, 然后点击    | "确定"             |      |      |              |   |
| 单据进度                                  |            |           |      |                         |          |               |             |                  |      | 评论   | <b>通过</b> 退回 |   |

|                                                                      |            |           |      |         | 库友中领洋楼     | 执行由    |            |                           |      |      |         |
|----------------------------------------------------------------------|------------|-----------|------|---------|------------|--------|------------|---------------------------|------|------|---------|
| 申领单号: OL1-S/                                                         | A-25031301 |           |      |         | 同意         |        |            |                           |      |      |         |
| <b>申颖船船:</b> 互为1号 物晶类型: 备件 F                                         |            |           |      |         | 同意意见       |        |            | <b>申颖部门:</b> 轮机部          |      |      |         |
| 申請日期:2025-03-13         簽货日期:2025-03-13           氦急程度:正常         正常 |            |           |      |         | 请填写        | 0.1500 |            | ⊐ <i>b-</i> 44, /==¥b, == |      |      |         |
| <b>申领理由:</b> 缺备件                                                     |            |           |      |         | 上传         | 07500  |            | 빗休                        |      | 风州/J |         |
| 备件名称                                                                 | 备件位置号      | 代号/规格/图号  | 所属设备 | 备件描述    | TIX        |        | 船库存/申请未到 ① | 申领数量                      | 执行数量 | 申领备注 | 申请单号/名称 |
| 这是一个备件 ①                                                             | 1          | sjdl      | 气缸油  |         |            | 御奈 取消  | /17        | 1                         | 1    | 8    |         |
| 柴油机 ①                                                                | 0          | 6230ZC-4型 | 柴油机  |         |            |        | 9/25       | 1                         | 1    | 6    |         |
|                                                                      |            |           |      | 点击"执行", | 跳出中间弹窗,填写同 | 司意意见,可 | 上传附件,然后点   | 击"确定"                     |      |      |         |
| 单据进度                                                                 |            |           |      |         |            |        |            |                           |      | 评论   | 执行 取消执行 |

|                                                                                  |       |           |                       |                                             | 库存申  | 印领详情 發收中    |      |                          |        |      |         | × |
|----------------------------------------------------------------------------------|-------|-----------|-----------------------|---------------------------------------------|------|-------------|------|--------------------------|--------|------|---------|---|
| 申疑单号: OL1-SA-25031301<br>申題編組: 互用1号<br>申请日期: 2025-03-13<br>案為程度: 正常<br>申報理由: 計量件 |       |           | 物品类型: 备件<br>领货日期: 202 | <b>物品类型:</b> 窗件<br><b>硬货日期: 2</b> 025-03-13 |      |             |      | 中國國際了: 轮机部<br>國鐵鐵地處: 场州港 |        |      |         |   |
| 备件名称                                                                             | 备件位置号 | 代号/规格/图号  | 所属设备                  | 备件描述                                        | 计量单位 | 船舶库存/申请未到 ① | 申领数量 | 执行数量                     | 实际验收数量 | 申领备注 | 申请单号/名称 |   |
| 这是一个备件 ①                                                                         | 1     | sjdl      | 气缸油                   |                                             |      | 6/18        | 1    | 1                        | 0      |      |         |   |
| 柴油机 ①                                                                            | 0     | 6230ZC-4型 | 柴油机                   |                                             | 件    | 19/26       | 1    | 1                        | 0      |      |         |   |
|                                                                                  |       |           |                       |                                             |      |             |      |                          |        | 点击   | "验收入库"  |   |
| 单掘进度                                                                             |       |           |                       |                                             |      |             |      |                          |        | 评论   | 验收入库结束  |   |
|                                                                                  |       |           |                       |                                             | Ē    | 验收入库        |      |                          |        |      |         | × |

入库 (互海1号|备件|轮机部)

| 未完成(2)                               | 已完成(0)   |       |           |      |      |                    |       |       |        |        |         |
|--------------------------------------|----------|-------|-----------|------|------|--------------------|-------|-------|--------|--------|---------|
|                                      | 备件名称     | 备件位置号 | 代号/规格/图号  | 所属设备 | 计量单位 | 执行数量               | 已入库数量 | 未入库数量 | 本次入库数量 | 存放位置 💕 | 负责人 💕   |
|                                      | 这是一个备件 ① | 1     | sjdl      | 气缸油  |      | 1                  | 0     | 1     | 1      | 22     | 库存      |
|                                      | 柴油机 ①    | 0     | 6230ZC-4型 | 柴油机  | 件    | 1                  | 0     | 1     | 1      | 甲板     | 大仙      |
| <b>入库地点</b><br>请填写                   |          |       |           |      |      | 入库日期<br>2025-03-13 |       |       |        |        |         |
| <b>附件:</b><br>上传<br><b>备注</b><br>请填写 |          |       |           |      |      |                    |       |       |        |        |         |
|                                      |          |       |           |      |      |                    |       |       |        |        | 0 / 120 |
|                                      |          |       |           |      |      |                    |       |       |        |        |         |

## 在验收入库界面,可批量修改存放位置/负责人,根据需要填写入库地点,选择入库日期,也可填写备注以及上传附件,最后点击"提交"

②、点击"退回":

则跳出中间确认退回弹窗,在该弹窗内选择退回节点(可选择已通过的审批节点,也支持退回至提交 人),填写退回理由,然后点击"提交"。

|                                      | <b>在</b> 泡中研送 (1994)              |                  | 8    |      |         |
|--------------------------------------|-----------------------------------|------------------|------|------|---------|
| 申领单号: OL1-SA-25031301                | 确认退回 🛛 🗙                          |                  |      |      |         |
| 申顿船舶: 互海1号                           | <b>退回到*</b> (选择已遍过的审批节点,支持退回至提交人) | 申领部门: 轮机部        |      |      |         |
| 申请日期: 2025-03-13<br>第合程度: 正常         | 申请(孙红梅) ~                         | <b>领货地点:</b> 扬州港 |      |      |         |
| <b>新想性说</b> , 正常<br><b>申顿理由:</b> 缺备件 | 请选择<br>申请 (孙红梅)                   |                  |      |      |         |
|                                      | 请填写                               |                  |      |      |         |
| 备件名称 备件位置号 代号/规格图号 所属设备 备件描          | å<br>0 / 500                      | 申领数量             | 执行数量 | 申领备注 | 申请单号/名称 |
| 这是一个备件 ① 1 sjdl 气缸油                  |                                   | 1                | 1    |      |         |
| 影曲机 ① 0 6230ZC-4型 彩曲机                | <b>确</b> 違 取消                     | 1                | 1    | 请填写  |         |
|                                      | 急击"退回",则跳出中间确认退回弹窗,在该弹窗,选择退回节点    |                  |      |      |         |
|                                      | 可选择已通过的审批节点,也支持退回至提交人),填写退回原因,    | 然后点击"确定"         |      |      |         |
| 单据进度                                 |                                   |                  |      | 评论   | 通过  退回  |